# Come applicare l'ordinamento personalizzato dei prodotti in WOOCOMMERCE

Come impostazione predefinita WooCommerce ordina i prodotti del catalogo (cioè la pagina Shop o le varie pagine di categoria in cui il catalogo è suddiviso) dal più recente, in base a data e ora di pubblicazione. Per disporre gli articoli in vetrina a proprio piacimento occorre impostare in WooCommerce l'ordinamento personalizzato dei prodotti. Ecco come fare.

## Passo 1: Modificare l'ordinamento preimpostato di WooCommerce

Per visualizzare l'impostazione dell'ordinamento in WooCommerce (preimpostata di default in **Dal più** recente), dal menu del personalizzatore di WordPress, scegliere la voce **WooCommerce** > poi **Catalogo** prodotti >

Impostazione predefinita ordinamento prodotti Come devono essere ordinati di default i prodotti nel catalogo? Dal più recente

Figura 1 – Voce della sezione "Catalogo Prodotti", relativa al plugin WooCommerce , del personalizzatore di WordPress, con l'impostazione di default

Se però si cambia l'impostazione scegliendo la voce Predefinito (ordinamento personalizzato + nome):

Impostazione predefinita ordinamento prodotti Come devono essere ordinati di default i prodotti nel catalogo? Predefinito (ordinamento personalizzato + nor 🔻

Figura 2 - Voce della sezione "Catalogo Prodotti", relativa al plugin WooCommerce , del personalizzatore di WordPress, con l'impostazione per l'ordinamento personalizzato

i prodotti verranno mostrati in base all'ordine definito (se impostato) e al nome dei singoli prodotti.

Passo 2: Assegnare un ordine ai prodotti

### METODO A: Utilizzando il "drag&drop" nella visualizzazione di tutti i prodotti del back-end di WordPress

Come prima cosa occorre visualizzare l'elenco di tutti i prodotti nel back-end di WordPress; in alto, sotto al titolo ci sono una serie di voci, occorre fare click su **Ordina** per attivare la possibilità di riordinare l'elenco dei prodotti tramite trascinamento (una volta attivo, il comando **Ordina** sarà mostrato in neretto).

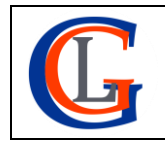

Livia Giuseppina Garzanti – Web designer e developer <u>www.sviluppositiweb.net</u> **IMPORTANTE:** Se il catalogo prodotti è suddiviso in categorie, occorrerà visualizzare solo i prodotti della categoria che si desidera riordinare (p.e. borse in pronta consegna) applicando un filtro all'elenco dei prodotti visualizzati; per farlo, nella casella **Seleziona una categoria** (visibile tra i comandi posti in alto sotto al titolo **Prodotti**), selezionare la categoria d'interesse e fare click sul pulsante **Filtra** (vedi figura seguente).

| Prodotti Aggiungi Nuovo Importa Esporta                |      |         |                             |                                  |                            |        |  |  |  |  |  |  |
|--------------------------------------------------------|------|---------|-----------------------------|----------------------------------|----------------------------|--------|--|--|--|--|--|--|
| Tutti (17)   Pubblicati (14)   In sospeso (3)   Ordina |      |         |                             |                                  |                            |        |  |  |  |  |  |  |
| Azioni di gru                                          | po 🗸 | Applica | Seleziona una categoria 🛛 🗸 | Filtra per tipologia di prodot 🗸 | Filtra per disponibilità 🗸 | Filtra |  |  |  |  |  |  |
|                                                        | -    | Nome    |                             | COD                              | Prezzo Categorie           |        |  |  |  |  |  |  |

Figura 3 - I comandi di WooCommerce relativi ai prodotti, visualizzati nel back-end di WordPress nella scheda che gestisce tutti i prodotti

Nell'elenco che mostra tutti i prodotti (ciascuno in una riga), una volta attivato l'ordinamento, è possibile trascinare un prodotto sopra o sotto: è sufficiente fare click su di esso con il tasto sinistro del mouse e, tenendo premuto il pulsante, spostarlo dove si desidera. Automaticamente WooCommerce registrerà il nuovo posizionamento del prodotto e riordinerà di conseguenza la pagina di visualizzazione dei prodotti.

### METODO B: Con assegnazione dell'ordine nella scheda d'impostazione di ogni prodotto

Nella scheda d'impostazione di ogni prodotto c'è la voce **Avanzato** che visualizza una sezione contenente il campo **Ordine del menu**, impostato di default su 0.

| Dati prodotto — Prodo | tto semplice     | Virtuale: | Scaricabile: |   | * |
|-----------------------|------------------|-----------|--------------|---|---|
| 🖌 Generale            | Nota di acquisto |           |              | 0 |   |
| Inventario            |                  |           |              |   |   |
| Spedizione            | Ordine del menu  | 0         | ¢            | 0 |   |
| Articoli collegati    |                  |           |              |   |   |
| 🖬 Attributi           |                  |           |              |   |   |
| 🍄 Avanzato            |                  |           |              |   |   |

Figura 4 – La parte del back-end di WordPress per l'impostazione delle caratteristiche dei prodotti gestiti dal plugin WooCommerce

Possiamo quindi ordinare un prodotto cambiando il valore nel campo Ordine del menu.

Ad esempio, volendo mostrare alcuni prodotti in cima al catalogo occorrerà per ciascuno di questi mettere un valore negativo (Es: -1) del campo Ordine del menu lasciando a 0 il valore per i prodotti che non interessa spostare.

Più sarà basso il valore numerico del campo Ordine del menu, più il prodotto risulterà in cima al catalogo prodotti.

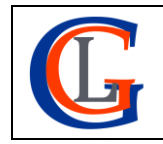

Livia Giuseppina Garzanti – Web designer e developer <u>www.sviluppositiweb.net</u>

#### Altro esempio:

Supponiamo che per la categoria BORSE, in cui abbiamo borse portabottiglie, borse porta-vasetti, borse natalizie, borse in Juta, borse in cotone e altre borse vogliamo dare il seguente ordine:

- 1. Portabottiglie
- 2. Porta-vasetti
- 3. Borse in juta
- 4. Borse in cotone
- 5. Borse natalizie
- 6. Altre borse

Dobbiamo assegnare 6 priorità, cioè:

per ogni borsa di tipo portabottiglie il valore numerico del campo Ordine del menu sarà -5 per ogni borsa porta-vasetti il valore numerico del campo Ordine del menu sarà -4 per ogni borsa in juta il valore numerico del campo Ordine del menu sarà -3 per ogni borsa in cotone il valore numerico del campo Ordine del menu sarà -2 per ogni borsa natalizia il valore numerico del campo Ordine del menu sarà -1 per tutte le altre borse diverse da quelle di cui sopra, il valore numerico del campo Ordine del menu sarà -0

Impostare in WooCommerce l'ordinamento personalizzato dei prodotti nel proprio Shop on-line, magari solo alcuni di essi, può essere un modo per mettere in evidenza alcuni articoli, anche differenti a seconda del periodo (p.e. a Natale).

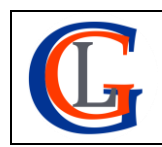